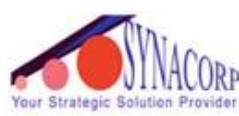

SYNACORP TRADING & SERVICES No.9, 1st Floor, Lrg 1/SS2, Bandar Tasek Mutiara, 14120 Simpang Ampat, S.Prai (S), Penang Tel : +604.504.1617 Hunting Line : 012.4033.474 Fax : +604.502.1726 (Website) http://www.synacorp.my (Email) sales@synacorp.com.my

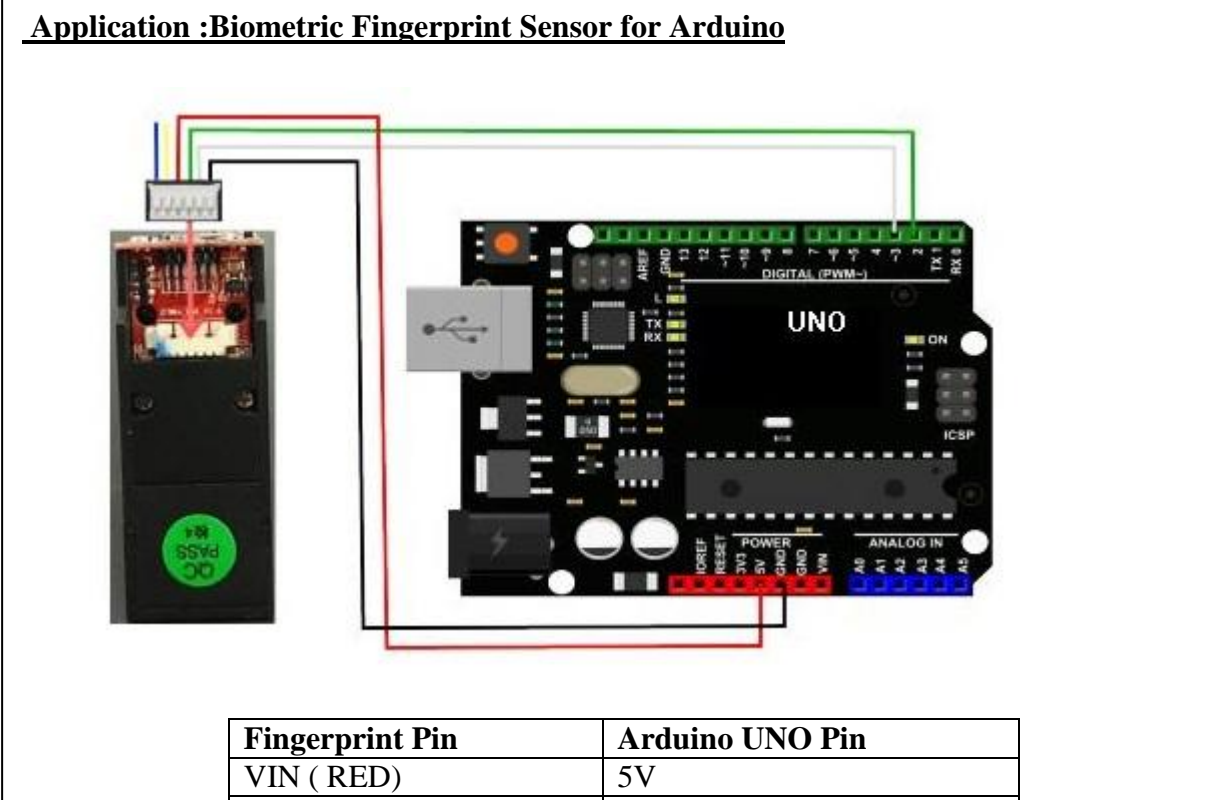

| r inger print 1 m |               |
|-------------------|---------------|
| VIN (RED)         | 5V            |
| TD (GREEN)        | Digital Pin 2 |
| RD (WHITE )       | Digital Pin 3 |
| GND (BLACK )      | GND           |
|                   | 01.12         |

Instruction :

- 1. Make a connection as shown in a figure and table above.
- 2. Connect the Arduino UNO to power supply.
- 3. You can download the code from Adafruit\_library .

Enroll your fingerprint:

- 1. Once you've restart, you should be able to select the File>Examples>Adafruit\_Fingerprint>enroll
- 2. Upload the code into the arduino.
- 3. Open up the serial monitor at 9600 baud and choose "carriage return".
- 4. Place your finger against the sensor to enroll.
- 5. Make sure you type the "#", followed by any number you want.

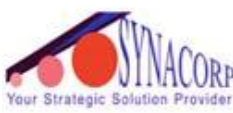

SYNACORP TRADING & SERVICES No.9, 1st Floor, Lrg 1/SS2, Bandar Tasek Mutiara, 14120 Simpang Ampat, S.Prai (S), Penang Tel : +604.504.1617 Hunting Line : 012.4033.474 Fax : +604.502.1726 rovider (Website) http://www.synacorp.my (Email) sales@synacorp.com.my

|                      | ∞ COM7                                                                                                    |                                                                                                    | © COM7                                                                                                    |
|----------------------|----------------------------------------------------------------------------------------------------|----------------------------------------------------------------------------------------------------|----------------------------------------------------------------------------------------------------|
|                      | 6                                                                                                    | Send                                                                                                    | Send                                                                                                    |
|                      | fingertest<br>Found fingernying sensor!                                                                                                    | ^                                                                                                    | Type in the ID \$ you want to save this finger as<br>Enrolling ID \$6                                                                      |
|                      | Type in the ID \$ you want to save th                                                                                                    | is finger as                                                                                                    | Waiting for valid finger to enroll                                                                                                    |
|                      |                                                                                                    | Contract of the second second s | Image taken                                                                                                    |
|                      |                                                                                                    | -104                                                                                                    | image convertee.<br>Remove finger<br>Disco came finger again                                                                               |
|                      |                                                                                                    |                                                                                                    | Image taken                                                                                                    |
|                      |                                                                                                    |                                                                                                    | Prints matched!<br>Stored!                                                                                                    |
|                      | Autoscrol                                                                                                    | Carriage return 💌 9600 baud 💌                                                                                                    | Type in the ID \$ you want to save this finger as 💌                                                                                        |
|                      |                                                                                                    | 1                                                                                                    | Autoscroll Carriage return 🖌 9600 baud 💌                                                                                                   |
| •                    | Select<br>File>Examples><br>Upload it into th                                                                                                    | >Adafruit_Fi<br>1e arduino as                                                                                                    | ingerprint>fingerprint<br>s usual.                                                                                                    |
| 1.<br>2.<br>3.<br>4. | Select<br>File>Examples><br>Upload it into th<br>Place your finge<br>light up.<br>Open the serial<br>You should see                                                                                     | >Adafruit_Fi<br>ne arduino as<br>>r against the<br>monitor, typ<br>the followin                                                                                                    | Fingerprint>fingerprint<br>s usual.<br>e sensor to fingerprint.The green LED on fingerpri<br>be your ID to find your fingerprint.<br>ng.   |
| 1.<br>2.<br>3.<br>4. | Select<br>File>Examples><br>Upload it into th<br>Place your finge<br>light up.<br>Open the serial<br>You should see                                                                                     | >Adafruit_Fine arduino as<br>ber against the<br>monitor, typ<br>the followin                                                                                                    | Fingerprint>fingerprint<br>s usual.<br>e sensor to fingerprint.The green LED on fingerprint<br>be your ID to find your fingerprint.<br>ng. |
| •                    | Select<br>File>Examples><br>Upload it into th<br>Place your finge<br>light up.<br>Open the serial<br>You should see                                                                                     | >Adafruit_Fine arduino as<br>er against the<br>monitor, typ<br>the followin                                                                                                    | Fingerprint>fingerprint<br>s usual.<br>e sensor to fingerprint.The green LED on fingerprint<br>be your ID to find your fingerprint.<br>ng. |
| 2.<br>3.             | Select<br>File>Examples><br>Upload it into th<br>Place your finge<br>light up.<br>Open the serial<br>You should see                                                                                     | >Adafruit_Fine arduino as<br>er against the<br>monitor, typ<br>the followin                                                                                                    | Fingerprint>fingerprint<br>s usual.<br>e sensor to fingerprint.The green LED on fingerprint<br>be your ID to find your fingerprint.<br>ng. |
| •                    | Select<br>File>Examples><br>Upload it into th<br>Place your finge<br>light up.<br>Open the serial<br>You should see                                                                                     | >Adafruit_Fine arduino as<br>er against the<br>monitor, typ<br>the followin                                                                                                    | Fingerprint>fingerprint<br>s usual.<br>e sensor to fingerprint.The green LED on fingerprint<br>be your ID to find your fingerprint.<br>ng. |
| 2.<br>3.<br>4.       | Select<br>File>Examples><br>Upload it into th<br>Place your finge<br>light up.<br>Open the serial<br>You should see<br>COM7<br>fingertest<br>Found fingerprir<br>Waiting for vali<br>Found ID #3 with   | >Adafruit_Fine arduino as<br>er against the<br>monitor, typ<br>the followin<br>                                                                                                    | Fingerprint>fingerprint<br>s usual.<br>e sensor to fingerprint.The green LED on fingerprint<br>be your ID to find your fingerprint.<br>ng. |
| • • •                | Select<br>File>Examples><br>Upload it into th<br>Place your finge<br>light up.<br>Open the serial<br>You should see<br>COM7<br>fingertest<br>Found fingerprint<br>Waiting for valit<br>Found ID #3 with | >Adafruit_Fine arduino as<br>er against the<br>monitor, typ<br>the followin                                                                                                    | Fingerprint>fingerprint<br>s usual.<br>e sensor to fingerprint.The green LED on fingerprint<br>be your ID to find your fingerprint.<br>ng. |

Delete the fingerprint:

- 1. Select and upload the code in this library File>Examples>Adafruit\_Fingerprint>delete.
- 2. Delete the ID number you desire in the serial monitor.